### **Uplink**<sup>°</sup>

### Interlogix NX-4

Wiring Uplink's Cellular Communicators and Programming the Panel

#### **CAUTION:**

- It is advised that an experienced alarm installer programs the panel as further programming may be required to ensure proper performance and use of the full functionality.
- Do not route any wiring over circuit board.
- Full panel testing, and signal confirmation, must be completed by the installer.

**NEW FEATURE:** For Uplink 5530M Communicators, the status of the panel can be retrieved not only from the status PGM but now also from the Open/Close reports from the dialler. Therefore, wiring the white wire and programming of the status PGM of the panel is optional.

**IMPORTANT NOTE:** The Open/Close reporting needs to be enabled during the initial pairing procedure.

Wiring the 5530M communicators to Interlogix NX-4

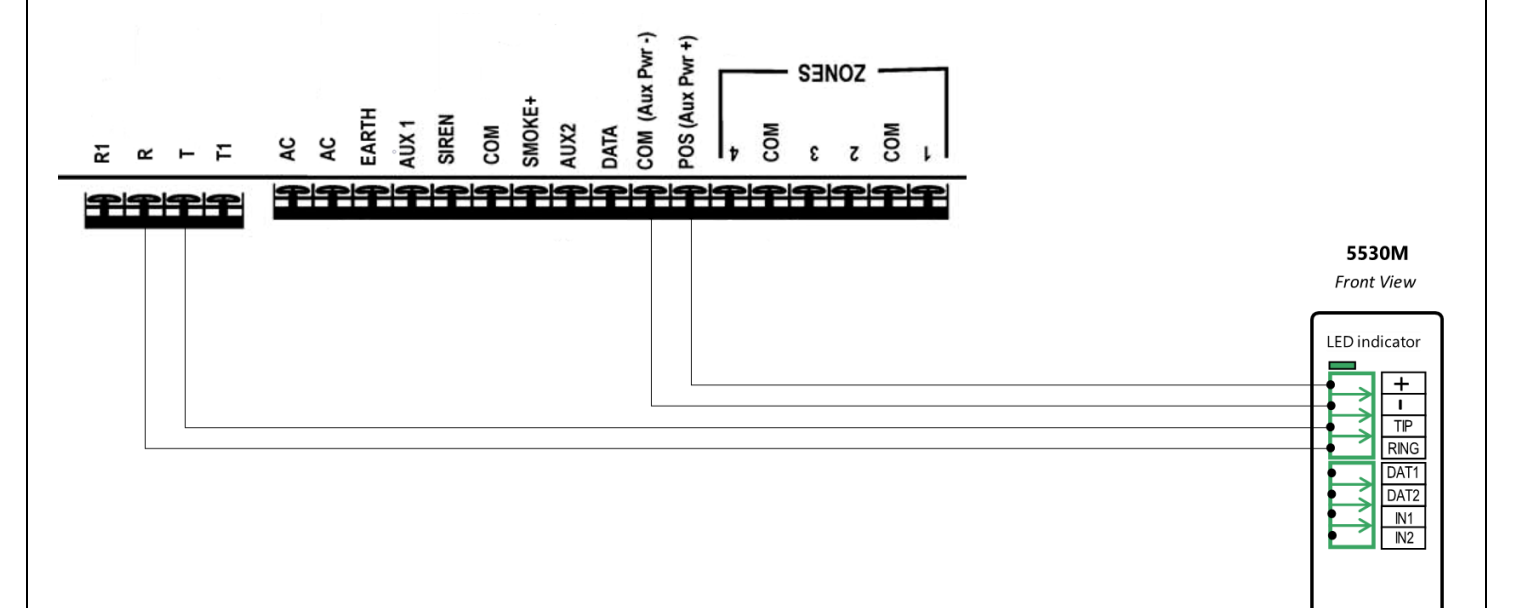

## **Uplink**<sup>°</sup>

Wiring and Programming Uplink Communicators to Interlogix NX-4

Wiring the 5530M with UDM to Interlogix NX-4 for remote upload/download

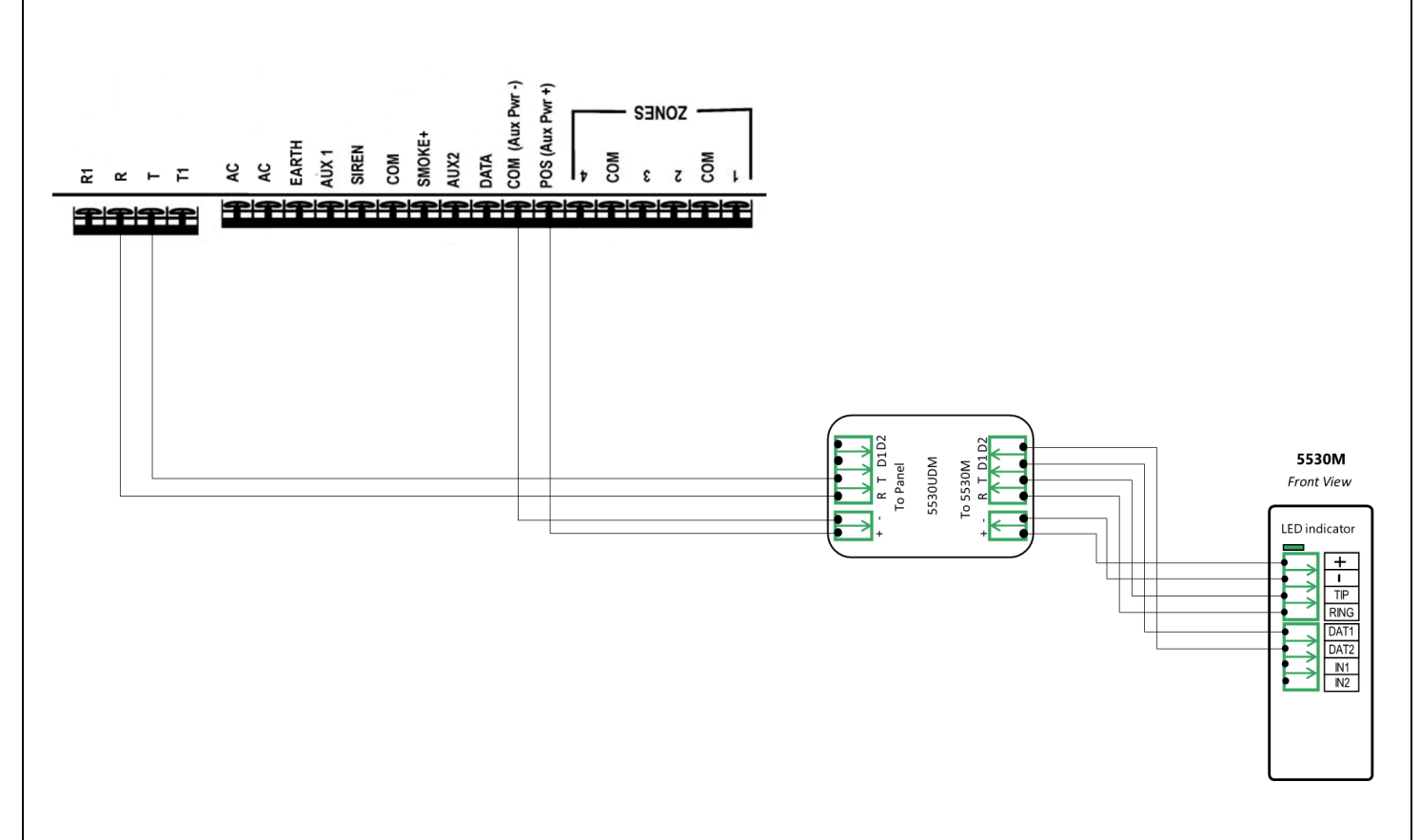

### Programming the Interlogix NX-4 Alarm Panel via the Keypad

Enable Contact ID reporting:

| LED                 | Keypad Entry     | Action description                                            |
|---------------------|------------------|---------------------------------------------------------------|
| LEDSs of Ready,     | *0 0712          | To enter programming mode                                     |
| Power Steady ON     | 6115             |                                                               |
| Service LED blinks  | 0#               | To go to main panel programming menu                          |
| Service LED blinks, |                  |                                                               |
| Armed LED steady    | 0#               | To enter phone number menu                                    |
| ON                  |                  |                                                               |
| Service LED blinks, |                  | 15* (to choose phone dialing), followed by your desired phone |
| Ready LED steady    | 15*1*2*3*4*5*6*# | number (123456 is just an example) each figure is followed by |
| ON                  |                  | *, # to save and go back                                      |
| Service LED blinks, |                  |                                                               |
| Armed LED steady    | 1#               | To go to account number menu                                  |
| ON                  |                  |                                                               |
| Service LED blinks, |                  | Enter the desired account number (1224 is an evented) # to    |
| Ready LED steady    | 1*2*3*4*#        | Enter the desired account number (1234 is an example), # to   |
| ON                  |                  | Save and go back                                              |

### **Uplink**<sup>°</sup>

Wiring and Programming Uplink Communicators to Interlogix NX-4

| Service LED blinks, |                   |                                                        |
|---------------------|-------------------|--------------------------------------------------------|
| Armed LED steady    | 2#                | To go to communication format                          |
| ON                  |                   |                                                        |
| Service LED blinks, |                   |                                                        |
| Ready LED steady    | 13*               | To choose Contact ID, * to save                        |
| ON                  |                   |                                                        |
| All Zone LEDs are   | Λ#                | To go to events reported to phone 1                    |
| ON                  | <b>4</b> <i>m</i> |                                                        |
| All Zone LEDs are   | *                 | To confirm all events reporting and go to payt section |
| ON                  |                   | To communal events reporting and go to next section    |
| All Zone LEDs are   | *                 | To confirm all events reporting and go back            |
| ON                  |                   | To commit an events reporting and go back              |
| Service LED blinks, |                   |                                                        |
| Armed LED steady    | 23#               | To go to feature report section                        |
| ON                  |                   |                                                        |
| Service LED blinks, |                   |                                                        |
| Ready LED steady    | **                | To go to section 3 of the toggle options menu          |
| ON                  |                   |                                                        |
| Ready Led steady    | 1*                | To enable Onen (Class reporting                        |
| ON                  | 1                 | To enable Open/Close reporting                         |
| Service LED blinks, |                   |                                                        |
| Armed LED steady    | Exit, Exit        | Press "Exit" two times to exit programming mode        |
| ON                  |                   |                                                        |

# Programming the GE Interlogix NX-4 Alarm Panel via the Keypad for remote Upload/Download

Program the Panel for Upload/Download:

| Display                 | Keypad<br>Entry              | Action Description                                                                                                    |
|-------------------------|------------------------------|----------------------------------------------------------------------------------------------------|
| System ready            | *89713                       | Enter programming mode.                                                                                                    |
| Enter device<br>address | 00#                          | To go to main edit menu.                                                                                                    |
| Enter location          | 19#                          | Start configuring "Download access code". By default, it is "84800000".                                                                                   |
| Loc#19 Seg#             | 8, 4, 8, 0, 0, 0,<br>0, 0, # | Set download access code to its default value. Press # to save and go back. <b>IMORTANT</b> - This code should match the one set in the "DL900" software. |
| Enter location          | 20#                          | To go to "Number of rings to answer" menu.                                                                                                    |
| Loc#20 Seg#             | 1#                           | Set number of rings to answer to 1. Press # to save and go back.                                                                                          |
| Enter location          | 21#                          | Go to "Download control" toggle menu.                                                                                                    |
| Loc#21 Seg#             | 1, 2, 3, 8, #                | All of these (1,2,3,8) should be OFF in order to disable "AMD" and "Call back".                                                                           |
| Enter location          | Exit, Exit                   | Press "Exit" twice to exit programming mode.                                                                                                    |

## **Uplink**<sup>•</sup>

Wiring and Programming Uplink Communicators to Interlogix NX-4